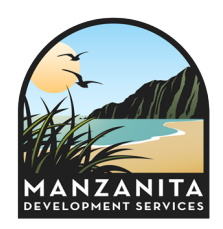

## CITY OF MANZANITA

Development Services P.O. Box 129, Manzanita, OR, 97130-0129 Phone: (503) 812-2514 | TTY Dial 711 ci.manzanita.or.us

## ePermitting: Making a Payment-Planning

Building Permits.Oregon.gov > ePermitting

## Below are the steps to pay the planning fees for a record already entered into the ePermitting system:

- 1. Go to Oregon ePermitting <u>here</u>
- 2. Scroll down and under 'What would you like to do today?' see 'Planning' click 'Search' in *blue*
- 3. Scroll down Under 'General Search' type in Record #: (include dashes)
- 4. Then click '**Search>>**' box at bottom
- 5. Scroll down Select the '**Payments**' Tab (next to 'Record Info') and click on the pull down menu select '**Fees**'
- 6. Click on 'Pay Fees' in blue
- 7. Scroll down Under 'Application Fees' click on 'Continue Application' box
- 8. Complete Payment as instructed.

ePermitting should give you a receipt with option to print/save as pdf– but if not, there will be one in the system and we can email it to you – just let us know.

ePermitting help number: (503) 373-7396 or (800) 442-7457

Thank you!

Manzanita Development Services.